# Subcontractor Contacts in the Equal Opportunity Compliance (EOC) System

This section provides the user with information on how to set up the **subcontractor contacts** for subs that will be used for the **bidder's opportunity list**. The subcontractor contact list is like an "address book". It can be reused for other bids in the future, and the user <u>will not</u> have to set it up again.

#### Click on the Subcontractor Contacts tab

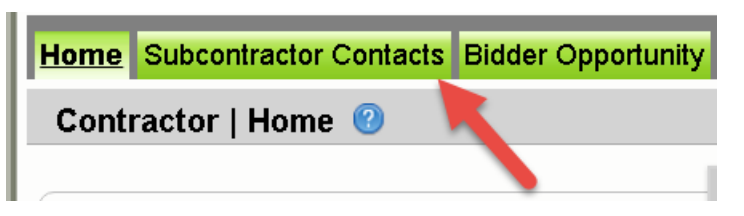

#### Select the Search EOC Vendor File button

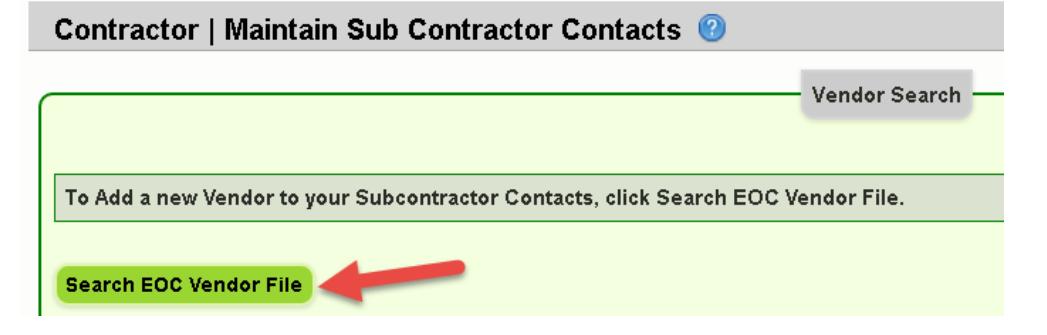

> Enter the Vendor ID (federal tax id#) <u>OR</u> Name in the find vendor screen. If using the vendor id to search, put an F at the beginning of the number

|              | Vendor Sea                                                  |
|--------------|-------------------------------------------------------------|
| Vendor ID #: |                                                             |
| F122345678   | Search on either Vendor ID o<br>partial name may be entered |
|              | Search EOC Vendor File but                                  |
| Name:        | Extended Search of Master V                                 |
| Jenkins      |                                                             |

## Next select the Search EOC Vendor File button, if firm does not appear, select the Extended Search of Master Vendor

| E | Begins With 🔍 Contains 🕖 🖉                                                           |
|---|--------------------------------------------------------------------------------------|
| N | lote: 3 character min when using 'Perus With', 5 character min when using 'Contains' |
| U |                                                                                      |

#### Click Select

| Available | vendor(s):  |                      |     | Showing item 1 of 1 |  |
|-----------|-------------|----------------------|-----|---------------------|--|
| Select    | Vendor ID + | Vendor Name          | MBE | DBE                 |  |
| Select    | F591911968  | JENKINS PAINTING INC | No  | Yes                 |  |
|           |             |                      |     |                     |  |

#### Select Add Selected Vendors button

| Vendor ID #<br>Name:<br>jenkins<br>Begins With<br>Note: 3 character (<br>Search EOC V<br>Available Vendor | Search on either Vendor ID or Vendor Name. The Vendor ID must be fully entered. A partial name may be entered and either Begins With or Contains must be selected. The Search DEOC Vendor File button will look for vendors already used in EOC, the Extended Search of Master Vendor file will look at the entire FDOT vendor directory. |                                                 |           |                   |  |  |
|----------------------------------------------------------------------------------------------------|----------------------------------------------------------------------------------------------------|-------------------------------------------------|-----------|-------------------|--|--|
| There are no ava<br>Vendor(s) Select                                                                      | ailable vendors that match the sear                                                                                                    | ch criteria and have not already been selected. | Sho       | wing item 1 of 1  |  |  |
| Remove<br>Remove<br>Add Selected                                                                          | Vendor ID +<br>F591911968                                                                                                    | Vendor Name<br>JENKINS PAINTING INC             | MBE<br>No | <u>DBE</u><br>Yes |  |  |

#### Select the Add New Specialty code link(i.e. this is work type the sub will perform)

| [[                 |      |               |  |
|--------------------|------|---------------|--|
| Certification: DBE |      | Remove Vendor |  |
| Remove Specialty   | Code |               |  |
| Add New Specialty  | Code |               |  |

#### Click on the magnifying glass icon

| Certificatior                             | n: DBE                                                                     | Remove Vendor |
|-------------------------------------------|----------------------------------------------------------------------------|---------------|
| Remove<br><u>Remove</u><br><u>Add New</u> | Specialty Code<br>Click the search icon to select a Specialty Area Code> Q |               |
|                                           |                                                                            |               |

Select the code or search by description (Note: if you use the description box to search, type in the word and select search specialty codes button)

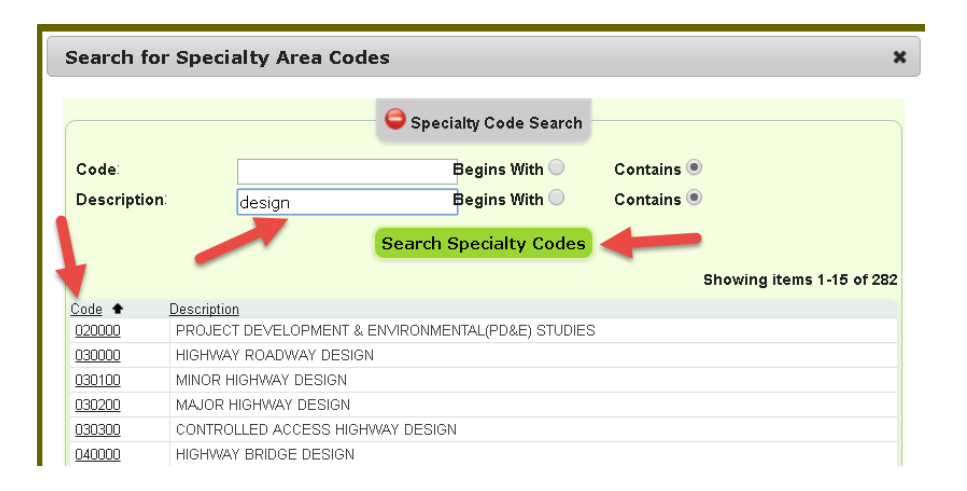

### NOTE: if the user cannot locate the specialty code, the user can type other in the description box and click the search specialty code button and select the code

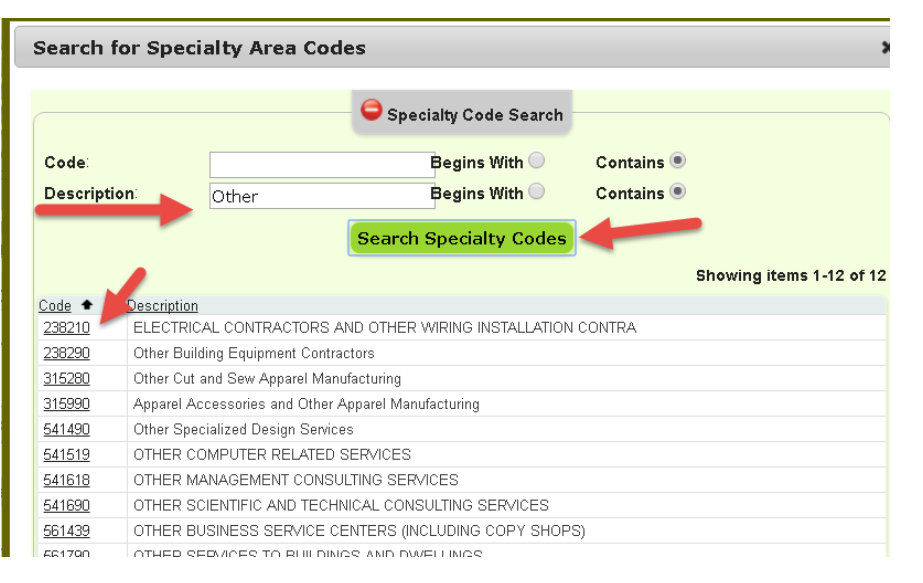

#### Select the Save button

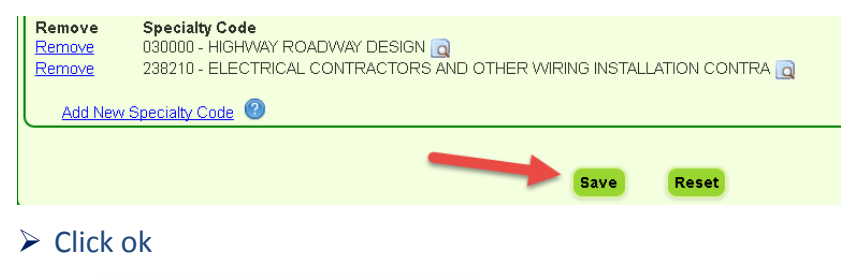

Contact modifications have been saved.

ОК